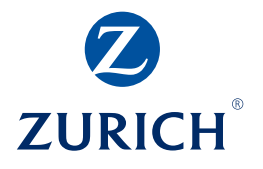

# Kurzanleitung Online-Spezialvorsorge

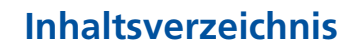

| Aufruf und Einstieg               | 1     |
|-----------------------------------|-------|
| Wahl Arbeitgeber/Anschluss-Nummer | 2     |
| Startseite                        | 2     |
| Menü Mutationsmeldung             |       |
| Personendaten                     | 3/4   |
| Austritt                          | 5/6   |
| Lohn/Beschäftigungsgrad           | 7/8   |
| Neueintritt                       | 9/10  |
| Simulationen                      | 11/12 |
| Dokumente                         | 13    |
| Service                           | 14    |

**Zürich Versicherungs-Gesellschaft AG** Thurgauerstrasse 80 8050 Zürich

www.zurich.ch

# **Aufruf und Einstieg**

Besuchen Sie die Internetseite www.zurich.ch/myzurich

- 1 Klicken Sie auf «Übersicht Online-Applikationen»
- 2 Klicken Sie auf «Login» unterhalb von «Online-Spezialvorsorge».
- **3** Geben Sie Benutzer-ID und Passwort ein.

Auf dieser Seite haben Sie auch die Möglichkeit, Ihr Passwort zu ändern. Bitte beachten Sie folgende Einschränkung: Ein Passwort muss mindestens 48 Stunden gültig sein, bevor es geändert werden kann.

Geben Sie das mit der Anmeldung generierte und an Sie übermittelte «SMS-Passwort» ein. Die Eingabe muss innerhalb von zwei Minuten erfolgen. Falls Sie die Zeitlimite überschreiten, erscheint eine Fehlermeldung. In diesem Fall müssen Sie sich erneut anmelden.

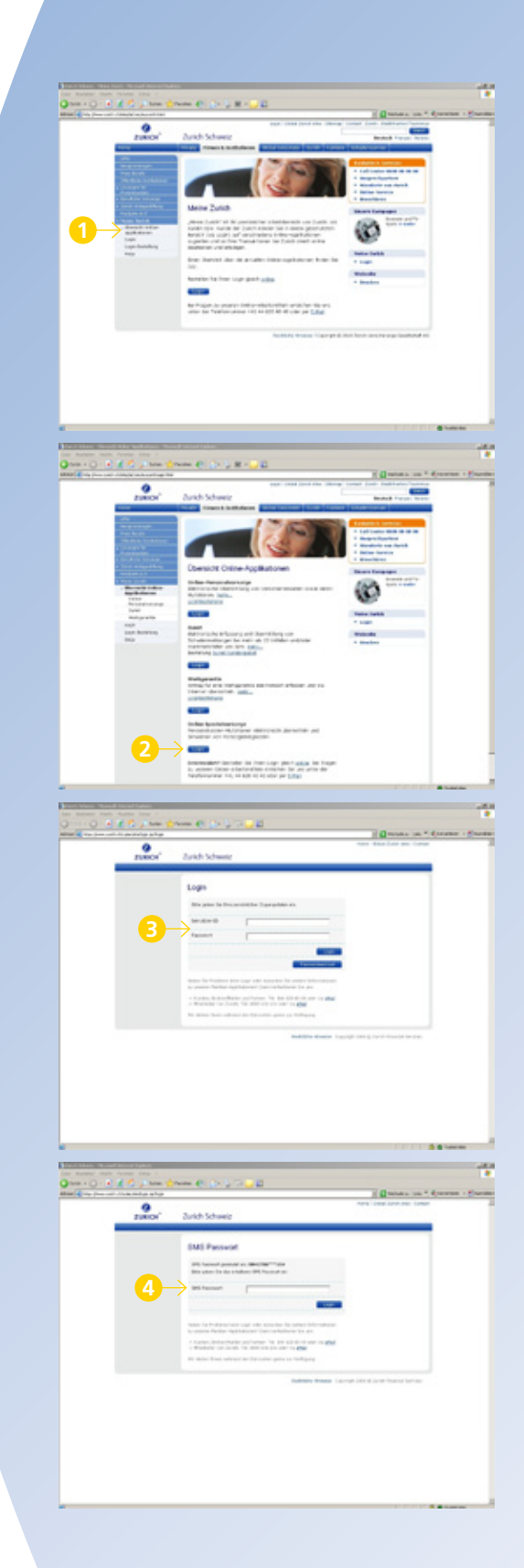

### **Aufruf und Einstieg**

#### Wahl Arbeitgeber/Anschluss-Nummer

Diese Seite wird nur angezeigt, wenn Sie über Berechtigungen für mehrere Arbeitgeber oder Anschlüsse verfügen.

- Geben Sie den Suchbegriff oder einen Teil davon im gewünschten Suchfeld ein. Es kann auch mit Platzhaltern (\* oder %) gesucht werden.
- 2 Wählen Sie den gewünschten Arbeitgeber/Anschluss aus.
- B Mit «Weiter» gelangen Sie auf die Startseite.

#### Startseite

In der Navigationsleiste am linken Bildschirmrand finden Sie folgende Bereiche:

- «Mutationsmeldung». In diesem Bereich übermitteln Sie Ihre Mutationen zu Personen des zuvor selektierten Arbeitgebers/Anschlusses.
- Simulationen». Hier besteht die Möglichkeit, Simulationen als Entscheidungshilfen für Pensionierung, WEF-Bezüge oder Einlagen durchzuführen.
- C «Dokumente». Mit diesem Menüpunkt können Sie verschiedene Dokumente für Versicherte oder einzelne Arbeitgeber erstellen, die gespeichert (im PDF-Format) oder gedruckt werden können.
- Unter «Service» haben Sie die Möglichkeit, Ihre erteilten Aufträge nachzusehen, Informationen zu verschiedenen Themen zu erhalten oder Nachrichten weiterzuleiten bzw. zu übermitteln.

Am oberen Bildschirmrand finden Sie noch zwei weitere Navigationselemente:

- Mit «Neue Suche» haben Sie die Möglichkeit, einen anderen Arbeitgeber/Anschluss auszuwählen, falls Sie über die entsprechenden Berechtigungen verfügen.
- Mit «Abmelden» kann «Online-Spezialvorsorge» jederzeit verlassen werden.

|                                                                                                    | a state of the second second s |                                                                                                    | Canada in Constant                                                        |
|----------------------------------------------------------------------------------------------------|----------------------------------------------------------------------------------------------------|----------------------------------------------------------------------------------------------------|---------------------------------------------------------------------------|
|                                                                                                    |                                                                                                    |                                                                                                    |                                                                           |
| 1040.4                                                                                                    |                                                                                                    |                                                                                                    |                                                                           |
|                                                                                                    |                                                                                                    |                                                                                                    |                                                                           |
|                                                                                                    |                                                                                                    |                                                                                                    |                                                                           |
| With a different life and and in the state                                                                                                    | and and the second second second                                                                                                    | the final sectors of                                                                                                    | thus .                                                                    |
| (here)                                                                                                    |                                                                                                    | $\wedge$                                                                                                    |                                                                           |
| ANYMET.                                                                                                    | T ASSAULT                                                                                                    | · An electric de la de                                                                                                    | i latva - B                                                               |
|                                                                                                    |                                                                                                    | 1                                                                                                    |                                                                           |
|                                                                                                    |                                                                                                    |                                                                                                    |                                                                           |
|                                                                                                    |                                                                                                    |                                                                                                    |                                                                           |
|                                                                                                    |                                                                                                    |                                                                                                    |                                                                           |
|                                                                                                    |                                                                                                    |                                                                                                    |                                                                           |
|                                                                                                    |                                                                                                    |                                                                                                    |                                                                           |
|                                                                                                    |                                                                                                    |                                                                                                    |                                                                           |
|                                                                                                    |                                                                                                    |                                                                                                    |                                                                           |
|                                                                                                    |                                                                                                    |                                                                                                    |                                                                           |
| Elwa .                                                                                                    |                                                                                                    |                                                                                                    | 1                                                                         |
| STORE BURNESS                                                                                                    |                                                                                                    |                                                                                                    |                                                                           |
| 0                                                                                                    |                                                                                                    | H UD                                                                                                    |                                                                           |
| ATTAC & vo. b. of it are                                                                                                    | restored assessing? Without State                                                                                                    | Name (Section)                                                                                                    | anter on "disease -                                                       |
| Disco.                                                                                                    |                                                                                                    |                                                                                                    |                                                                           |
|                                                                                                    |                                                                                                    |                                                                                                    |                                                                           |
|                                                                                                    |                                                                                                    |                                                                                                    |                                                                           |
| NAME AND ADDRESS OF TAXABLE PARTY.                                                                                                    | No. of Concession, Name                                                                                                    | Portugenting                                                                                                    | the                                                                       |
| (here)                                                                                                    |                                                                                                    | 1                                                                                                    | 1                                                                         |
| other spatier                                                                                                    | 1 Jun 14, an Ar                                                                                                    | 1 Total Municipal Annual Annual A                                                                                                    | <ul> <li>Tellung</li> <li>An on alternatignatives, der Franke</li> </ul>  |
| C Name and Address of the Owner of States of States of S | 1.00                                                                                                    | interest of                                                                                                    | Personal an angle Music de respirat<br>Personale compañil (en personale e |
|                                                                                                    | 2                                                                                                    |                                                                                                    | -7                                                                        |
|                                                                                                    | 9                                                                                                    |                                                                                                    |                                                                           |
|                                                                                                    |                                                                                                    |                                                                                                    |                                                                           |
|                                                                                                    |                                                                                                    |                                                                                                    |                                                                           |
|                                                                                                    |                                                                                                    |                                                                                                    |                                                                           |
|                                                                                                    |                                                                                                    |                                                                                                    |                                                                           |
|                                                                                                    |                                                                                                    |                                                                                                    |                                                                           |
|                                                                                                    |                                                                                                    |                                                                                                    |                                                                           |
|                                                                                                    |                                                                                                    |                                                                                                    |                                                                           |
|                                                                                                    |                                                                                                    |                                                                                                    |                                                                           |
|                                                                                                    |                                                                                                    |                                                                                                    |                                                                           |
| al new                                                                                                    | a true i                                                                                                    |                                                                                                    |                                                                           |
| TRACE AND ADDRESS OF TAXABLE                                                                                                    | And the statement of the local                                                                                                    | - H - Z                                                                                                    | A disease on the same                                                     |
|                                                                                                    | A Day Manual Control of Control of Control o |                                                                                                    | A DESCRIPTION OF TAXABLE IN                                               |
| 0                                                                                                    | Δ                                                                                                    | the management of the second                                                                                                    | 7                                                                         |
| Oter O + 4                                                                                                    | A                                                                                                    |                                                                                                    |                                                                           |
|                                                                                                    | A                                                                                                    |                                                                                                    | <b>G</b>                                                                  |
|                                                                                                    | A                                                                                                    | with a start of the start of the start of th | <b>G</b>                                                                  |
|                                                                                                    | A<br>←₿''''''                                                                                                    | Without the second second seco |                                                                           |
|                                                                                                    | A<br>←B<br>←G                                                                                                    | With the second state in the second state in t |                                                                           |
| The second second secon | A<br>←B<br>←G                                                                                                    | State of the local state hand                                                                                                    |                                                                           |
|                                                                                                    | A)<br>← B<br>← C                                                                                                    | Contraction of the second second seco |                                                                           |
| The second second secon | A<br>← B<br>← C<br>← D                                                                                                    | Han and a state of the second second se                                                                                                    |                                                                           |
| The second second secon | ♪<br>← B<br>← C<br>← D                                                                                                    | With the second second se                                                                                                    |                                                                           |
| The second second secon | ♪<br>← B<br>← C<br>← D                                                                                                    |                                                                                                    |                                                                           |
| The second second secon | A<br>← B<br>← C<br>← D                                                                                                    | And the second second s |                                                                           |
| The second second secon | A<br>← B<br>← C<br>← D                                                                                                    | Hits in address of the second second se                                                                                                    |                                                                           |
| The second second secon | A<br>← B<br>← C<br>← D                                                                                                    |                                                                                                    |                                                                           |
| The second second secon | <b>A</b><br>← <b>B</b><br>← <b>C</b><br>← <b>D</b>                                                                                                    |                                                                                                    |                                                                           |
| The second second secon | A<br>← B<br>← C<br>← D                                                                                                    | And a second second sec |                                                                           |

#### Personendaten

1 Klicken Sie auf «Personendaten».

- 2 Füllen Sie die Eingabefelder «Mutation per», «Name» und «Vorname» aus. Die Suche mit Platzhaltern (\* und %) oder Leerzeichen bei Namensfeldern ist erlaubt.
- **3** Klicken Sie auf «Suchen».
- 4 Wählen Sie aus der Treffervorschau die zutreffende Person aus.

**5** Bestätigen Sie mit «Weiter».

| 0                                                                                                    | Mark Transmission (Constant)                                                                                                    |
|----------------------------------------------------------------------------------------------------|----------------------------------------------------------------------------------------------------|
| TUBICS"                                                                                                    | Received of to the<br>Received the second second of the<br>Third Second Second second seco |
| Tables /                                                                                                    | 0                                                                                                    |
| Automatical Advancement                                                                                                    | Wilkonman bei Ihrer Vorsorge                                                                                                    |
| Sealing .                                                                                                    |                                                                                                    |
| Brian Chilling                                                                                                    |                                                                                                    |
| Annalasiani an<br>Antaga Manala                                                                                                    |                                                                                                    |
| Territoria annas<br>Territoria                                                                                                    |                                                                                                    |
| With Parlan                                                                                                    |                                                                                                    |
| Martin .                                                                                                    |                                                                                                    |
| torge.                                                                                                    |                                                                                                    |
|                                                                                                    |                                                                                                    |
|                                                                                                    |                                                                                                    |
|                                                                                                    |                                                                                                    |
|                                                                                                    |                                                                                                    |
|                                                                                                    |                                                                                                    |
|                                                                                                    |                                                                                                    |
| Civit .                                                                                                    | C D D D D 🖉 🖉 Same                                                                                                    |
| the success new works                                                                                                    |                                                                                                    |
| Oten - O . C . C.                                                                                                    | je tene ∰renne ⊕ ⊘r (p. H. <mark>-2</mark> H.<br>Hennen in <sup>e</sup> derenne                                                                                                    |
| O TURICA'                                                                                                    | Withing former provide the part for the state<br>Annual State (St. 1911)                                                                                                    |
| Tailais                                                                                                    | Biddet                                                                                                    |
| And an average of the second second s |                                                                                                    |
| Provide American                                                                                                    | These sales from more from a series to series at 2                                                                                                    |
| \$00.00°                                                                                                    | tere but                                                                                                    |
| -                                                                                                    | Intel N                                                                                                    |
| And up deviate<br>Anatomy and the<br>County and                                                                                                    | here between he here he                                                                                                    |
| The lot grade and the                                                                                                    | 5                                                                                                    |
| Lands -                                                                                                    | -                                                                                                    |
| Lotat.                                                                                                    |                                                                                                    |
|                                                                                                    |                                                                                                    |
|                                                                                                    |                                                                                                    |
|                                                                                                    |                                                                                                    |
|                                                                                                    |                                                                                                    |
|                                                                                                    |                                                                                                    |
|                                                                                                    |                                                                                                    |
|                                                                                                    | L                                                                                                    |
| Cive .                                                                                                    |                                                                                                    |
|                                                                                                    | and the second second sec                                                                                                    |
| and to be at 1 and                                                                                                    | Carrier C. C. C. C. C. C. C. C. C. C. C. C. C.                                                                                                    |
| O TURIOS'                                                                                                    | Million for the state of the state of the st     |
| Tabala                                                                                                    | The Series                                                                                                    |
| North Color                                                                                                    | 2 2 2 2 2                                                                                                    |
| Provide and                                                                                                    | Norm per H.H.H.H.                                                                                                    |
| Street Street                                                                                                    | Normal Party                                                                                                    |
| Manufacture -                                                                                                    | [Line]                                                                                                    |
| Marchan and Treat-                                                                                                    | Name Internet Defaultion Weithamper Int                                                                                                    |
| Internet water                                                                                                    |                                                                                                    |
| Martin -                                                                                                    | 4                                                                                                    |
| Local.                                                                                                    | _                                                                                                    |
|                                                                                                    |                                                                                                    |
|                                                                                                    |                                                                                                    |
|                                                                                                    |                                                                                                    |
|                                                                                                    |                                                                                                    |
|                                                                                                    | -                                                                                                    |
|                                                                                                    | 6                                                                                                    |

#### Personendaten

- 6 Mutieren Sie die entsprechenden Einträge.
- **7** Schliessen Sie die Änderungen mit «Weiter» ab.
- 8 Mit «Übermitteln» werden die Mutationen bestätigt und online übertragen.
- Der erfolgreiche Versand wird angezeigt.
   Mit «Mutationsmeldung ansehen» erscheint eine Mutationsbestätigung, welche die beantragten Änderungen enthält. Diese kann gedruckt oder gespeichert werden.

|                                                                                                    | A local distance                                                                                                    | torial to a                                                                                                    |                                                                                                    |                                                                                                    | A Distance of the                                                                                                    | a to allow            |
|----------------------------------------------------------------------------------------------------|----------------------------------------------------------------------------------------------------|----------------------------------------------------------------------------------------------------|----------------------------------------------------------------------------------------------------|----------------------------------------------------------------------------------------------------|----------------------------------------------------------------------------------------------------|-----------------------|
|                                                                                                    | Diston'                                                                                                    |                                                                                                    | 1004                                                                                                    | And Man 12 1 1 11                                                                                                    | R.4                                                                                                    |                       |
|                                                                                                    | 2000                                                                                                    |                                                                                                    |                                                                                                    | Buabilit                                                                                                    |                                                                                                    |                       |
|                                                                                                    | And in case of the spin of the spin of the | - Arrenting                                                                                                    |                                                                                                    |                                                                                                    |                                                                                                    |                       |
|                                                                                                    | ALC: No. of Concession, Name                                                                                                    | COLUMN TWO                                                                                                    | a salara hancorray                                                                                                    | r segmenters                                                                                                    |                                                                                                    |                       |
|                                                                                                    | Conduction of                                                                                                    | Primalan                                                                                                    |                                                                                                    |                                                                                                    |                                                                                                    |                       |
|                                                                                                    | No. of Concession, Name                                                                                                    | in the                                                                                                    |                                                                                                    | 16                                                                                                    |                                                                                                    |                       |
|                                                                                                    | Colonian International International Interna | (1) here                                                                                                    | Pulk                                                                                                    |                                                                                                    |                                                                                                    |                       |
|                                                                                                    | the second second                                                                                                    | and and a second second                                                                                                    | the second second                                                                                                    | - / /                                                                                                    |                                                                                                    |                       |
|                                                                                                    | Contradiction of the                                                                                                    | (autom)                                                                                                    | tage which                                                                                                    |                                                                                                    | 0                                                                                                    |                       |
|                                                                                                    | And in case of the second second in the                                                                                                    | * preses                                                                                                    | adat famound                                                                                                    | -                                                                                                    | ·                                                                                                    |                       |
|                                                                                                    | land a                                                                                                    | and the second second                                                                                                    | ALC: NOT THE R.                                                                                                    |                                                                                                    |                                                                                                    |                       |
|                                                                                                    | PERSONAL PROPERTY AND INCOME.                                                                                                    | an new g                                                                                                    | 6743424040                                                                                                    | [Files]                                                                                                    |                                                                                                    |                       |
|                                                                                                    |                                                                                                    |                                                                                                    |                                                                                                    |                                                                                                    |                                                                                                    |                       |
|                                                                                                    |                                                                                                    | areas a                                                                                                    | 1.00                                                                                                    |                                                                                                    |                                                                                                    |                       |
|                                                                                                    |                                                                                                    | P.4                                                                                                    | 140                                                                                                    |                                                                                                    |                                                                                                    |                       |
|                                                                                                    |                                                                                                    | C                                                                                                    | Party and a second                                                                                                    |                                                                                                    |                                                                                                    |                       |
|                                                                                                    |                                                                                                    | haden server                                                                                                    |                                                                                                    |                                                                                                    |                                                                                                    |                       |
|                                                                                                    |                                                                                                    | (read                                                                                                    |                                                                                                    |                                                                                                    |                                                                                                    |                       |
|                                                                                                    |                                                                                                    | Interaction                                                                                                    |                                                                                                    |                                                                                                    |                                                                                                    | (7)                   |
|                                                                                                    |                                                                                                    | 10.0.00                                                                                                    |                                                                                                    | 100                                                                                                    |                                                                                                    |                       |
|                                                                                                    |                                                                                                    |                                                                                                    |                                                                                                    |                                                                                                    |                                                                                                    | (a beat to            |
|                                                                                                    |                                                                                                    |                                                                                                    |                                                                                                    |                                                                                                    |                                                                                                    | STREET, ST            |
|                                                                                                    |                                                                                                    |                                                                                                    |                                                                                                    |                                                                                                    |                                                                                                    | A diama               |
|                                                                                                    |                                                                                                    |                                                                                                    |                                                                                                    |                                                                                                    |                                                                                                    |                       |
|                                                                                                    | CALCULATION DE LA CALCULATION DE LA CALCULATIONE | and the second second sec                                                                                                    |                                                                                                    |                                                                                                    |                                                                                                    |                       |
|                                                                                                    | Anna and an and                                                                                                    |                                                                                                    | A                                                                                                    |                                                                                                    |                                                                                                    |                       |
|                                                                                                    | star a to set it as                                                                                                    |                                                                                                    | 1 1 1 1 1 1 1 1 1 1 1 1 1 1 1 1 1 1 1                                                                                                    | *                                                                                                    | Conner on                                                                                                    |                       |
|                                                                                                    | 0                                                                                                    | failure and a state of the state of the stat                                                                                                    | -                                                                                                    | and the second second second second                                                                                                    |                                                                                                    | and the second second |
|                                                                                                    | Distor'                                                                                                    |                                                                                                    |                                                                                                    | And March 1997 (1 - 10)                                                                                                    | -                                                                                                    |                       |
|                                                                                                    |                                                                                                    |                                                                                                    |                                                                                                    | 186,01,480                                                                                                    |                                                                                                    |                       |
|                                                                                                    | and a second second sec | - Reconstant                                                                                                    |                                                                                                    |                                                                                                    |                                                                                                    |                       |
|                                                                                                    | Name of Concession, Name of Street, or other                                                                                                    | P                                                                                                    | PP                                                                                                    | P                                                                                                    |                                                                                                    |                       |
|                                                                                                    | la anti-                                                                                                    |                                                                                                    |                                                                                                    |                                                                                                    |                                                                                                    |                       |
|                                                                                                    | Two ware                                                                                                    | Per canadatan                                                                                                    |                                                                                                    |                                                                                                    |                                                                                                    |                       |
|                                                                                                    | enuge encod                                                                                                    | in the second                                                                                                    |                                                                                                    |                                                                                                    |                                                                                                    |                       |
|                                                                                                    | Contractory.                                                                                                    | 1.144                                                                                                    | factor .                                                                                                    |                                                                                                    |                                                                                                    |                       |
|                                                                                                    | Analigi (d. 1000)                                                                                                    | Namuration of                                                                                                    |                                                                                                    |                                                                                                    |                                                                                                    |                       |
|                                                                                                    | The later and the second                                                                                                    | e prover                                                                                                    |                                                                                                    |                                                                                                    |                                                                                                    |                       |
|                                                                                                    | Description.                                                                                                    | Personal                                                                                                    |                                                                                                    |                                                                                                    |                                                                                                    |                       |
|                                                                                                    | 1000                                                                                                    | 100                                                                                                    |                                                                                                    |                                                                                                    |                                                                                                    |                       |
|                                                                                                    | Lating II.                                                                                                    | AL SET O                                                                                                    |                                                                                                    |                                                                                                    |                                                                                                    |                       |
|                                                                                                    |                                                                                                    | Minute .                                                                                                    |                                                                                                    |                                                                                                    |                                                                                                    |                       |
|                                                                                                    |                                                                                                    | P.4                                                                                                    |                                                                                                    |                                                                                                    |                                                                                                    |                       |
|                                                                                                    |                                                                                                    | -                                                                                                    | and an internet in the                                                                                                    |                                                                                                    |                                                                                                    |                       |
|                                                                                                    |                                                                                                    | 1.00                                                                                                    |                                                                                                    |                                                                                                    |                                                                                                    |                       |
|                                                                                                    |                                                                                                    | and and                                                                                                    |                                                                                                    |                                                                                                    |                                                                                                    | _                     |
|                                                                                                    |                                                                                                    |                                                                                                    |                                                                                                    |                                                                                                    |                                                                                                    |                       |
|                                                                                                    |                                                                                                    | interaction of the                                                                                                    |                                                                                                    |                                                                                                    |                                                                                                    | 0                     |
|                                                                                                    |                                                                                                    | Rottions                                                                                                    |                                                                                                    |                                                                                                    |                                                                                                    | -                     |
|                                                                                                    |                                                                                                    |                                                                                                    |                                                                                                    |                                                                                                    |                                                                                                    | COMPANY OF            |
| Note::::::::::::::::::::::::::::::::::::                                                                                                    |                                                                                                    |                                                                                                    |                                                                                                    |                                                                                                    |                                                                                                    |                       |
|                                                                                                    |                                                                                                    |                                                                                                    |                                                                                                    |                                                                                                    |                                                                                                    |                       |
|                                                                                                    | CNN .                                                                                                    |                                                                                                    |                                                                                                    |                                                                                                    |                                                                                                    |                       |
|                                                                                                    | Ches .                                                                                                    |                                                                                                    |                                                                                                    |                                                                                                    |                                                                                                    |                       |
|                                                                                                    |                                                                                                    |                                                                                                    | _                                                                                                    | _                                                                                                    |                                                                                                    |                       |
|                                                                                                    |                                                                                                    | a and<br>a constant<br>a constant a constant                                                                                                    | e 2 2 4 94                                                                                                    | 2                                                                                                    |                                                                                                    |                       |
| INDEC' LINEAR LINEAR LI       |                                                                                                    | and a second second sec                                                                                                    | e > 5 × 54                                                                                                    | 1                                                                                                    | ( Canada ina                                                                                                    |                       |
| United and the second and the second       |                                                                                                    | ne nen<br>A plante Artene<br>Specifica                                                                                                    | e o se ue                                                                                                    | a<br>Inungo apolica in hur                                                                                                    | i Dana in                                                                                                    | • 4,                  |
|                                                                                                    |                                                                                                    | na na na na na na na na na na na na na n                                                                                                    | e > 5 e os                                                                                                    |                                                                                                    | i Queen on                                                                                                    | · Correct             |
|                                                                                                    |                                                                                                    | no inte<br>Si di tata di Sana<br>Angela di Sana                                                                                                    | e -> 5 x - 5 x                                                                                                    | a<br>harunan angeothera in them<br>and there is a first<br>chart before<br>chart before                                                                                                    | 3 <b>Q</b> anas in                                                                                                    | • C                   |
| <ul> <li>The state of the state of the s</li></ul> |                                                                                                    | Tarana ana ana ana ana ana ana ana ana an                                                                                                    | 6.00X 01                                                                                                    | 1<br>Norman and the part from<br>Backback to a con-<br>mater in a constraint of a con-<br>traint in the constraint of a con-<br>traint in the constraint of a con-                                                                                                    | 3 <b>Q</b> anas in                                                                                                    | • 4,                  |
| In the second second se       |                                                                                                    |                                                                                                    | 0                                                                                                    |                                                                                                    | <u>i 0</u> antara - an                                                                                                    | • 4,0000              |
|                                                                                                    | Transition of the second second secon | To Table Constraints                                                                                                    | C                                                                                                    | 2<br>Managaran (Mara) (Mara)<br>Managaran (Mara) (Mara)<br>Managaran (Mara)<br>Managaran (Mara)                                                                                                    | d Canton - so                                                                                                    | • 4,0000              |
| Nexternal Market State State S       |                                                                                                    |                                                                                                    |                                                                                                    | 2<br>************************************                                                                                                    | d Canace in<br>1                                                                                                    | * 4,                  |
| Norligations "The second second secon       |                                                                                                    |                                                                                                    |                                                                                                    | a<br>Mariana sporting in two<br>Mariana and a sign<br>and a state                                                                                                    | i Canan in                                                                                                    | * 4,                  |
| Index paragraphic effects of the second second seco       |                                                                                                    |                                                                                                    | e, e e<br>une<br>e<br>Prare Ane Prare<br>Marine Marine<br>Marine Marine<br>Marine Marine<br>Marine Marine<br>Marine Marine<br>Marine Marine<br>Marine Marine<br>Marine Marine<br>Marine Marine<br>Marine Marine<br>Marine<br>Marine | a<br>Marian and a second and a final<br>metal and a second and a second and a<br>metal and a second and a<br>anti-second and a<br>anti-second anti-second and a<br>anti-second and a<br>anti-second and a<br>anti-second anti-second anti                                                        | 1 (C mare - m                                                                                                    | • 4,0000              |
| and a second second sec       | The second second secon | Ter Stor<br>Secondaria<br>Terretaria<br>Terretar | е у и и и<br>ини<br>пост<br>пост<br>пост<br>ини<br>ни<br>от<br>от<br>от<br>от<br>от<br>от<br>от<br>от<br>от<br>от<br>от<br>от<br>от                                                                                                    |                                                                                                    | d Canton a sun                                                                                                    | * Carra               |
| Advard                                                                                                    |                                                                                                    |                                                                                                    | e s e e e e<br>Barros de la composition<br>Promo de la composition<br>Promo de la compo                                                                                                    | anteresta                                                                                                    | <u>a</u> Qualante (sua                                                                                                    | * Querra              |
|                                                                                                    | The second second secon |                                                                                                    |                                                                                                    | 2<br>In sector and sector as a sector as a<br>sector as a sector as a<br>sector as a sector as a sector as a<br>sector as a sector as a sector as a<br>sector as a sector as a sector as a<br>sector as a sector as a sector as a sector as a<br>sector as a sector as a sector as a sector as a sector as a<br>sector as a sector as a sector as a sector as a sector as a sector as a<br>sector as a sector as a se | i Canata an                                                                                                    | * Querra              |
|                                                                                                    |                                                                                                    |                                                                                                    | en in in in in in in in in in in in in in                                                                                                    | 2<br>* Santa Santa Santa Santa<br>Santa Santa S                                                                                                    | 1 (Contras - 100<br>17                                                                                                    | * 4,0000              |
|                                                                                                    | Annu and a second and a second  |                                                                                                    |                                                                                                    | S<br>Production constraints (F. H. S. S. S. S. S. S. S. S. S. S. S. S. S.                                                                                                    | 2 (C 10000 - 100<br>14                                                                                                    | * 4,0000              |
|                                                                                                    |                                                                                                    |                                                                                                    | € 0 = 1<br>Unit<br>Reserve Asse Process<br>Name ( 9                                                                                                    | 2<br>* "State of the state of the state of the                                                                                                    | 2 Contract - Los                                                                                                    | * Queres              |
|                                                                                                    | Annu and a second and a second  |                                                                                                    |                                                                                                    | 2<br>Produce of the second second secon                                                                                                    | ji Q maare jaa                                                                                                    | • (                   |
|                                                                                                    | Anna and a second and a second  |                                                                                                    |                                                                                                    | S                                                                                                    | a in the second second se | • (                   |
|                                                                                                    | Anna and a second second secon |                                                                                                    |                                                                                                    | 2<br>Production and the set of the set of the s                                                                                                    | gi Q manara ina                                                                                                    | • 4,0000              |
|                                                                                                    | INTERNET                                                                                                    |                                                                                                    |                                                                                                    | S<br>Vicinity and South South So                                                                                                    | i Quanta un                                                                                                    | • (                   |
|                                                                                                    |                                                                                                    |                                                                                                    | e i i i i i i i i i i i i i i i i i i i                                                                                                    | 2<br>Production of the first sector of the first sector of the first                                                                                                    | 2 December - 100                                                                                                    | • 6,0000              |
|                                                                                                    |                                                                                                    |                                                                                                    |                                                                                                    | U<br>Version and the second second seco                                                                                                    | a Canada - sa                                                                                                    | * Carros              |

#### Austritt

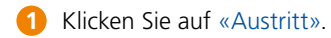

- 2 Geben Sie das Austrittsdatum ein. Bei den Eingabefeldern «Name» und «Vorname» können Sie auch nur Teile des Namens, Platzhalter (\* und %) oder Leerzeichen eingeben.
- **3** Klicken Sie auf «Suchen».
- Wählen Sie aus der Treffervorschau die zutreffende Person aus.
- **5** Bestätigen Sie mit «Weiter».

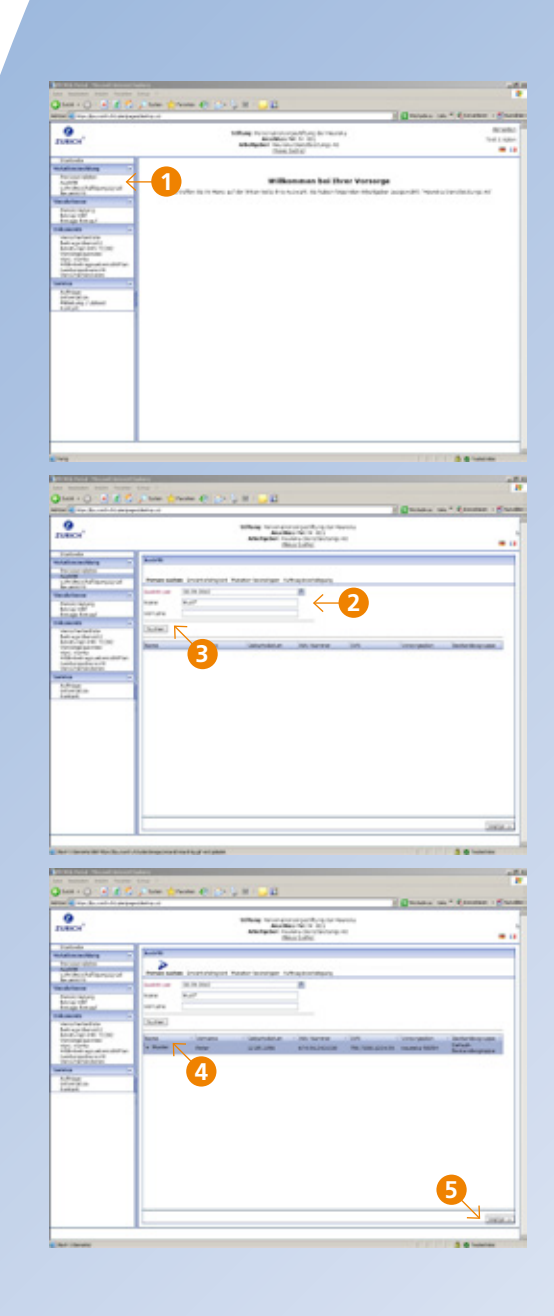

#### Austritt

- 6 Beantworten Sie die Frage nach der vollen Erwerbsfähigkeit mit Ja oder Nein.
- 7 Schliessen Sie mit «Weiter» ab.
- 8 Sie erhalten eine Übersicht über die gemachten Angaben.
- 9 Mit «Übermitteln» wird die Austrittsmeldung bestätigt und online übertragen.
- Der erfolgreiche Versand wird angezeigt. Mit «Mutationsmeldung ansehen» erscheint eine Mutationsbestätigung, welche die beantragten Änderungen enthält. Diese kann gedruckt oder gespeichert werden.
- Falls die Zahladresse der neuen Vorsorgeeinrichtung bereits bekannt ist, können Sie uns diese mittels entsprechendem Formular (klicken auf «Formular öffnen») mitteilen.

| Dance'                                                                                                    | Section of the section of the sectio |           |
|----------------------------------------------------------------------------------------------------|----------------------------------------------------------------------------------------------------|-----------|
| 1914                                                                                                    | Dec Later                                                                                                    |           |
| Duise day                                                                                                    | 2 2 2 2 2                                                                                                    |           |
| Provide and                                                                                                    | The set of the set of the set of  |           |
| No. of Concession, Name                                                                                                    | New York Comments                                                                                                    |           |
| Columna -                                                                                                    | an arrest and a second second s                                                                                                    |           |
| And the design of the second second s                                                                                                    | to an evention to the                                                                                                    |           |
| The first sector are set to a                                                                                                    | <u>∧</u>                                                                                                    |           |
| -                                                                                                    |                                                                                                    |           |
| 1512°*                                                                                                    | 6                                                                                                    |           |
|                                                                                                    | ↓ ↓                                                                                                    |           |
|                                                                                                    |                                                                                                    |           |
|                                                                                                    |                                                                                                    |           |
|                                                                                                    |                                                                                                    |           |
|                                                                                                    |                                                                                                    |           |
|                                                                                                    |                                                                                                    | <u> </u>  |
|                                                                                                    |                                                                                                    |           |
| Chief Filment                                                                                                    |                                                                                                    | 3 Charles |
| the month has been                                                                                                    |                                                                                                    |           |
| and the baseliness                                                                                                    | and the second second s |           |
| O TURICA'                                                                                                    | Without the second second seco |           |
| 100.00                                                                                                    | Build.                                                                                                    |           |
| These store                                                                                                    | ~ ~ ~ ~                                                                                                    |           |
| Provide and and                                                                                                    | And Des                                                                                                    |           |
| trains.                                                                                                    |                                                                                                    |           |
| titue to ar                                                                                                    | at terra                                                                                                    |           |
| And the design of the second second s                                                                                                    | And Decision of Control of Control of Contro |           |
| The Constantion                                                                                                    | to Mit provide a la la la la la la la la la la la la l                                                                                                    |           |
| and a second second                                                                                                    | Terretury                                                                                                    |           |
| 1112 ···                                                                                                    |                                                                                                    |           |
|                                                                                                    |                                                                                                    |           |
|                                                                                                    |                                                                                                    |           |
|                                                                                                    |                                                                                                    |           |
|                                                                                                    |                                                                                                    |           |
|                                                                                                    |                                                                                                    | •         |
|                                                                                                    |                                                                                                    | 9         |
|                                                                                                    |                                                                                                    | 9         |
|                                                                                                    |                                                                                                    | 9         |
| Lives                                                                                                    |                                                                                                    |           |
| 9.                                                                                                    | Within more dynogoting to serve a                                                                                                    |           |
| Prince'                                                                                                    | Mars rendering the serve<br>Mars rendering the serve<br>Mars rendering the serve                                                                                                    |           |
| Den Den Color                                                                                                    | Marg resolvering the fit was a second and a second and as second and a second and a second and a second and a second and a second and a second and a second and a second and a second and a second and a second and a second and a second and a second and a second and a second and a second and a |           |
| Para Para Para Para Para Para Para Para                                                                                                    |                                                                                                    |           |
| Des                                                                                                    | When man decoget logit in more abased to the second and the second and the second |           |
| Description<br>PLANCE*<br>PLANCE*                                                                                                    | Marg reproducing the first and the first and |           |
|                                                                                                    |                                                                                                    |           |
| Nes<br>Parces'<br>States'<br>States'                                                                                                    | Miles regulation of the second second |           |
| Des<br>PLECS <sup>1</sup><br>Stationarden<br>Andre Stationarden<br>Stationarden<br>Stationar                                                                                                    |                                                                                                    |           |
| Part of the second second seco                                                                                                    | Market Contraction of the second second seco |           |
| Des<br>Des Calors<br>Des Calors                                                                                                    | Martin management of the second second secon |           |
|                                                                                                    | Market State State |           |
| Part Color Color C                                                                                                    |                                                                                                    |           |
| Des<br>212-02<br>212-02<br>2                                                                                                    | Martin resolutions of the second states of the second states of the seco |           |
| DATE<br>PLACE<br>PLACE<br>COMPANY<br>COMPANY<br>C                                                                                                    | Market Market Ma |           |
| Des<br>2000<br>2000<br>200<br>2000<br>2000<br>2 | Marine Marine Ma |           |
| Des<br>Percent<br>Des Cal<br>Des Cal                                                                                                    | Martin resolutions and and a second and a second and a se |           |
| ana<br>PLECO<br>PLECO<br>COMPANY<br>COMPANY<br>CO                                                                                                    | Market State State |           |

# Lohn/Beschäftigungsgrad

- 1 Klicken Sie auf «Lohn/Beschäftigungsgrad».
- 2 Füllen Sie die Eingabefelder «Mutation per», «Name» und «Vorname» aus. Die Suche mit Platzhaltern (\* und %) oder Leerzeichen bei Namensfeldern ist erlaubt.
- **3** Klicken Sie auf «Suchen».
- 4 Wählen Sie aus der Treffervorschau die zutreffende Person aus; es können mehrere Versicherte gleichzeitig ausgewählt werden.
- **5** Bestätigen Sie mit «Weiter».

|                                                                                                    | activity of the second second se                                                                                                    | to the " strategy of                                                                                                    |
|----------------------------------------------------------------------------------------------------|----------------------------------------------------------------------------------------------------|----------------------------------------------------------------------------------------------------|
| O                                                                                                    | Milliong Reconstruction of the set of manufactures and an and an an an an an an an an an an an an an                                                                                                    |                                                                                                    |
| Table 1                                                                                                    | The set of the set of the set of  |                                                                                                    |
| Party and Party and Party                                                                                                    |                                                                                                    |                                                                                                    |
| Linderholdersonal d                                                                                                    | Wilkenman bei Brief Verserge<br>den is in Nex af de Thermit His Appl, is Ader Render Hollade auge dit in                                                                                                    | and completions of                                                                                                    |
| -                                                                                                    |                                                                                                    |                                                                                                    |
| Margarden av                                                                                                    |                                                                                                    |                                                                                                    |
| Acceleration in                                                                                                    |                                                                                                    |                                                                                                    |
| Marchaelan Tone                                                                                                    |                                                                                                    |                                                                                                    |
| The local age of an electron of the local age of the local age of the loca                                                                                                    |                                                                                                    |                                                                                                    |
| Lifetan in                                                                                                    |                                                                                                    |                                                                                                    |
| Read and / Atlant                                                                                                    |                                                                                                    |                                                                                                    |
|                                                                                                    |                                                                                                    |                                                                                                    |
|                                                                                                    |                                                                                                    |                                                                                                    |
|                                                                                                    |                                                                                                    |                                                                                                    |
|                                                                                                    |                                                                                                    |                                                                                                    |
|                                                                                                    |                                                                                                    |                                                                                                    |
|                                                                                                    |                                                                                                    |                                                                                                    |
|                                                                                                    |                                                                                                    |                                                                                                    |
|                                                                                                    |                                                                                                    |                                                                                                    |
| -                                                                                                    |                                                                                                    |                                                                                                    |
|                                                                                                    |                                                                                                    |                                                                                                    |
| the manufacture descent                                                                                                    | The local distance of the local distance of the local distance of  |                                                                                                    |
| the Contract of the set                                                                                                    | and the second second s |                                                                                                    |
|                                                                                                    | titles increasing the basis                                                                                                    |                                                                                                    |
| Trace,                                                                                                    | Anterprise Incident Section Company An<br>Characteristics                                                                                                    |                                                                                                    |
| 104.40                                                                                                    | [any/orchifigurg.ord                                                                                                    |                                                                                                    |
| The same street.                                                                                                    | <b>&gt;</b> > > >                                                                                                    |                                                                                                    |
| Protect of the local division of the local division of the local d                                                                                                    | NUMBER OF THE OWNER OF THE OWNER OWNER OF THE OWNER OWNER OWNE |                                                                                                    |
| 1000                                                                                                    | $\leftarrow 2$                                                                                                    |                                                                                                    |
| ter an ter ar                                                                                                    | Transl.                                                                                                    |                                                                                                    |
| And the second second                                                                                                    |                                                                                                    |                                                                                                    |
| Consider and the                                                                                                    |                                                                                                    |                                                                                                    |
| The lot of the lot of the lot of                                                                                                    | Case and and an and an and an and an an an an an an an an an an an an an                                                                                                    | ine .                                                                                                    |
| TO COMPANY                                                                                                    | 3                                                                                                    | 144                                                                                                    |
| No. of Concession, State                                                                                                    |                                                                                                    | bah                                                                                                    |
| No. 120<br>No. 120<br>No. 12 |                                                                                                    | 'an                                                                                                    |
| iii-                                                                                                    |                                                                                                    | 'an                                                                                                    |
| TI: IST<br>interest<br>interest<br>inte                                                                                     | •                                                                                                    | ina<br>1910 - P                                                                                                    |
| TI: 127-menter all tarte<br>scherenden all<br>Discolation<br>tarten<br>tarten<br>tarten                                                                                                    |                                                                                                    | ba                                                                                                    |
| TT: The second and a second and a second and                                                                                                    | 0                                                                                                    | ha.                                                                                                    |
| TELEVISION AT AN AVAILABLE AND AVAILABLE AND                                                                                                    |                                                                                                    | ari                                                                                                    |
|                                                                                                    |                                                                                                    | ha.                                                                                                    |
| The Company of the second second seco                                                                                                    |                                                                                                    | ba<br>Qan                                                                                                    |
| The constraint with the second second                                                                                                    |                                                                                                    | 20                                                                                                    |
| The company of the second second seco                                                                                                    |                                                                                                    | in<br>in<br>in<br>in<br>in<br>in<br>in<br>in<br>in<br>in<br>in<br>in<br>in<br>i                                                                                                    |
| The compared way way to be a set of the set of the set                                                                                                    |                                                                                                    | lan<br>Jan                                                                                                    |
|                                                                                                    |                                                                                                    | 5 8 Carte                                                                                                    |
|                                                                                                    |                                                                                                    | in<br>20                                                                                                    |
|                                                                                                    |                                                                                                    | in<br>In<br>In<br>Internet in                                                                                                    |
|                                                                                                    |                                                                                                    | lan<br>Jin<br>Salahanan<br>La an <sup>4</sup> Channan (                                                                                                    |
|                                                                                                    |                                                                                                    | 34<br>34<br>4 4 4 4 4 4 4 4 4 4 4 4 4 4 4 4 4                                                                                                     |
|                                                                                                    |                                                                                                    | 50<br>20<br>20<br>20<br>20<br>20<br>20<br>20<br>20<br>20<br>20<br>20<br>20<br>20                                                                                                    |
|                                                                                                    |                                                                                                    | 50<br>50<br>51<br>51<br>51<br>51<br>51<br>51<br>51<br>51<br>51<br>51<br>51<br>51<br>51                                                                                                    |
|                                                                                                    |                                                                                                    | lan<br>Diff                                                                                                    |
|                                                                                                    |                                                                                                    | lan<br>Distance<br>Salitance                                                                                                    |
|                                                                                                    |                                                                                                    | Ten<br>20<br>20 Statement<br>20 Statement<br>20 Statemen |
|                                                                                                    |                                                                                                    | 1999<br>2010<br>2010<br>2010<br>2010<br>2010<br>2010<br>2010                                                                                                    |
|                                                                                                    |                                                                                                    | 50<br>50<br>50<br>50<br>50<br>50<br>50<br>50<br>50<br>50<br>50<br>50<br>50<br>5                                                                                                    |
|                                                                                                    |                                                                                                    | 100<br>200<br>1 2 2 2 200<br>1 2 2 2 200<br>1 2 2 2 200<br>1 2 2 2 200<br>1 2 2 2 2 2 2 2 2 2 2 2 2 2 2 2 2 2 2 2                                                                                                    |
|                                                                                                    |                                                                                                    | 144<br>244<br>244<br>244<br>244<br>244<br>244<br>244<br>244<br>244                                                                                                    |
|                                                                                                    |                                                                                                    | 120<br>220<br>2 2 2 2 2<br>2 2 2 2<br>2 2 2<br>2 2 2<br>2 2 2<br>2 2 2<br>2 2 2<br>2 2 2<br>2 2 2<br>2 2 2<br>2 2 2<br>2 2 2<br>2 2 2<br>2 2 2<br>2 2 2<br>2 2 2<br>2 2 2<br>2 2 2<br>2 2 2<br>2 2 2<br>2 2 2 2<br>2 2 2 2 2 2 2 2 2 2 2 2 2 2 2 2 2 2 2 2                                                                                                     |
|                                                                                                    |                                                                                                    |                                                                                                    |
|                                                                                                    |                                                                                                    | 144<br>246<br>246<br>246<br>246<br>246<br>246<br>246<br>246<br>246<br>2                                                                                                    |
|                                                                                                    |                                                                                                    |                                                                                                    |
|                                                                                                    |                                                                                                    | · · · · · · · · · · · · · · · · · · ·                                                                                                    |

# Lohn/Beschäftigungsgrad

- 6 Nehmen Sie die Mutationen bei Lohn und Beschäftigungsgrad vor.
- **7** Schliessen Sie mit «Weiter» ab.
- 8 Sie erhalten eine Übersicht über die gemachten Angaben.
- 9 Mit «Übermitteln» werden die neuen Angaben bestätigt und online übertragen.
- Der erfolgreiche Versand wird angezeigt.
   Mit «Mutationsmeldung ansehen» erscheint eine Mutationsbestätigung, welche die beantragten Änderungen enthält. Diese kann gedruckt oder gespeichert werden.

|                                                                                                    | and the set                                                                                                    | -                                                                                                    |                                                                                                    |                                                                                                    | Contract in                           | - Creation                                                                                                    |
|----------------------------------------------------------------------------------------------------|----------------------------------------------------------------------------------------------------|----------------------------------------------------------------------------------------------------|----------------------------------------------------------------------------------------------------|----------------------------------------------------------------------------------------------------|---------------------------------------|----------------------------------------------------------------------------------------------------|
|                                                                                                    |                                                                                                    |                                                                                                    | Street Torontonia                                                                                                    | the preserve                                                                                                    |                                       |                                                                                                    |
| TORCH .                                                                                                    |                                                                                                    |                                                                                                    | Entertyster Sectors Date: Sec                                                                                                    | autikny kr<br>Ni                                                                                                    |                                       |                                                                                                    |
| And in the second second second second second second second second second second second second second second se                                                                                                    | Line, be of all once of                                                                                                    | -                                                                                                    |                                                                                                    |                                                                                                    |                                       |                                                                                                    |
| No. of Concession, Name of Concession, Name of | Annal Later Mark                                                                                                    |                                                                                                    | secondar second                                                                                                    | maging .                                                                                                    |                                       |                                                                                                    |
| Section 1                                                                                                    | 1000 00                                                                                                    | -                                                                                                    | adultation in some                                                                                                    | while bearings                                                                                                    | and research                          | No. Londones                                                                                                    |
| Anna and                                                                                                    | a new case in                                                                                                    | -                                                                                                    | Cardinaterp in 19100.                                                                                                    |                                                                                                    | Distance in                           |                                                                                                    |
| Colonication of the                                                                                                    | -                                                                                                    |                                                                                                    | Carlot and a second                                                                                                    | 100                                                                                                    |                                       |                                                                                                    |
| And the design of the second second s |                                                                                                    |                                                                                                    |                                                                                                    |                                                                                                    |                                       | N                                                                                                    |
| TO CAL                                                                                                    |                                                                                                    |                                                                                                    |                                                                                                    |                                                                                                    |                                       | <b>`</b>                                                                                                    |
| inconsent.                                                                                                    |                                                                                                    |                                                                                                    |                                                                                                    |                                                                                                    |                                       |                                                                                                    |
| ting .                                                                                                    |                                                                                                    |                                                                                                    |                                                                                                    |                                                                                                    |                                       |                                                                                                    |
|                                                                                                    |                                                                                                    |                                                                                                    |                                                                                                    |                                                                                                    |                                       |                                                                                                    |
|                                                                                                    |                                                                                                    |                                                                                                    |                                                                                                    |                                                                                                    |                                       |                                                                                                    |
|                                                                                                    |                                                                                                    |                                                                                                    |                                                                                                    |                                                                                                    |                                       |                                                                                                    |
|                                                                                                    |                                                                                                    |                                                                                                    |                                                                                                    |                                                                                                    |                                       |                                                                                                    |
|                                                                                                    |                                                                                                    |                                                                                                    |                                                                                                    |                                                                                                    |                                       |                                                                                                    |
|                                                                                                    |                                                                                                    |                                                                                                    |                                                                                                    |                                                                                                    | •                                     |                                                                                                    |
|                                                                                                    |                                                                                                    |                                                                                                    |                                                                                                    |                                                                                                    |                                       |                                                                                                    |
|                                                                                                    |                                                                                                    |                                                                                                    |                                                                                                    |                                                                                                    |                                       | Contract Co                                                                                                    |
|                                                                                                    |                                                                                                    | _                                                                                                    |                                                                                                    |                                                                                                    |                                       | and the second second s |
| Christ.                                                                                                    |                                                                                                    |                                                                                                    |                                                                                                    |                                                                                                    |                                       |                                                                                                    |
| SALES ALTERATION                                                                                                    |                                                                                                    |                                                                                                    | _                                                                                                    |                                                                                                    |                                       |                                                                                                    |
|                                                                                                    |                                                                                                    | -                                                                                                    |                                                                                                    |                                                                                                    |                                       |                                                                                                    |
| and a second home                                                                                                    |                                                                                                    |                                                                                                    |                                                                                                    |                                                                                                    | A Contactor of the                    | · deserves                                                                                                    |
|                                                                                                    |                                                                                                    |                                                                                                    | Mine from America                                                                                                    | the second second                                                                                                    |                                       |                                                                                                    |
|                                                                                                    |                                                                                                    |                                                                                                    | articity data insection of                                                                                                    | andriinay na<br>Ni                                                                                                    |                                       |                                                                                                    |
| And and Address of the owner of the owner of the owner of the owner owner owner owner owner owner owner owner o                                                                                                    | and the second                                                                                                    |                                                                                                    |                                                                                                    |                                                                                                    |                                       |                                                                                                    |
| August along                                                                                                    | warm safer for                                                                                                    | P                                                                                                    | P                                                                                                    | and and a second                                                                                                    |                                       |                                                                                                    |
| teretoria -                                                                                                    | Anter an Al Al Al                                                                                                    |                                                                                                    |                                                                                                    |                                                                                                    |                                       | an event on                                                                                                    |
| And a start                                                                                                    | infrancian Au                                                                                                    | -                                                                                                    | Party of the local division of the local division of the local div | 1 10%                                                                                                    | LOTING IN                             | 175                                                                                                    |
| and and and and and and and and and and                                                                                                    |                                                                                                    |                                                                                                    | Designation of the local division of the local division of the loc | 10%                                                                                                    | 41303.00                              | 1078                                                                                                    |
| And the Article State                                                                                                    | Amonto ing                                                                                                    |                                                                                                    |                                                                                                    |                                                                                                    | $\wedge$                              |                                                                                                    |
| TO COMPANY                                                                                                    |                                                                                                    |                                                                                                    |                                                                                                    |                                                                                                    | 1                                     |                                                                                                    |
| State State                                                                                                    |                                                                                                    |                                                                                                    |                                                                                                    |                                                                                                    | 8                                     |                                                                                                    |
| Advant .                                                                                                    |                                                                                                    |                                                                                                    |                                                                                                    |                                                                                                    |                                       |                                                                                                    |
|                                                                                                    |                                                                                                    |                                                                                                    |                                                                                                    |                                                                                                    |                                       |                                                                                                    |
|                                                                                                    |                                                                                                    |                                                                                                    |                                                                                                    |                                                                                                    |                                       |                                                                                                    |
|                                                                                                    |                                                                                                    |                                                                                                    |                                                                                                    |                                                                                                    |                                       |                                                                                                    |
|                                                                                                    |                                                                                                    |                                                                                                    |                                                                                                    |                                                                                                    |                                       |                                                                                                    |
|                                                                                                    |                                                                                                    |                                                                                                    |                                                                                                    |                                                                                                    |                                       |                                                                                                    |
|                                                                                                    |                                                                                                    |                                                                                                    |                                                                                                    |                                                                                                    |                                       | (9)                                                                                                    |
|                                                                                                    |                                                                                                    |                                                                                                    |                                                                                                    |                                                                                                    |                                       |                                                                                                    |
|                                                                                                    |                                                                                                    |                                                                                                    |                                                                                                    |                                                                                                    |                                       | La Long ( Line                                                                                                    |
|                                                                                                    |                                                                                                    |                                                                                                    |                                                                                                    |                                                                                                    |                                       |                                                                                                    |
|                                                                                                    |                                                                                                    |                                                                                                    |                                                                                                    |                                                                                                    |                                       | A ALLOW                                                                                                    |
| Chru                                                                                                    |                                                                                                    |                                                                                                    |                                                                                                    |                                                                                                    |                                       |                                                                                                    |
| Cherne State and State of Control of Control |                                                                                                    | _                                                                                                    |                                                                                                    | _                                                                                                    |                                       |                                                                                                    |
|                                                                                                    |                                                                                                    |                                                                                                    |                                                                                                    |                                                                                                    |                                       |                                                                                                    |
| 0                                                                                                    | ing<br>Andre States (                                                                                                    | 1993                                                                                                    | - <del>-</del>                                                                                                    |                                                                                                    | 1 (] mines an                         | • 4,00000                                                                                                    |
| 9.                                                                                                    | na -<br>John Cross (                                                                                                    | 1.0000                                                                                                    | New Yorker                                                                                                    | ging in team                                                                                                    | 1 (] mine an                          | • Course :                                                                                                    |
|                                                                                                    | ini<br>Altan (Prone (<br>Marca                                                                                                    | 100                                                                                                    |                                                                                                    | churg to No.494<br>N - 201<br>N - 201<br>St                                                                                                    | 1 Quebers on                          | • Course                                                                                                    |
|                                                                                                    | The Cone (                                                                                                    |                                                                                                    | and a second second sec | charg to No. 491<br>N. 201<br>N. 201<br>R                                                                                                    | 1 Quarter - 10                        | * #journet                                                                                                    |
|                                                                                                    |                                                                                                    |                                                                                                    |                                                                                                    | officing for Neurosci<br>N - 101<br>No.<br>Neurosci<br>Neurosci<br>Neurocci<br>Neurocci<br>Neuro | 10-000-00                             | * d'auran                                                                                                    |
|                                                                                                    | The Process of the Process of the Pr |                                                                                                    |                                                                                                    | churs to Nucley<br>Nuclei<br>Science at<br>Science                                                                                                    | I Quatana an                          | * d'auran                                                                                                    |
| Non                                                                                                    | na (name )<br>Name (name )<br>Name (name )<br>Name (name )<br>Name (name )                                                                                                    | Part mark                                                                                                    |                                                                                                    | chara te Nacera<br>To cal<br>a cal accerato<br>to tal accerato<br>tellara                                                                                                    | 1 Quadra a con                        | * # 10.0700                                                                                                    |
| San<br>San San San San San San San San San San                                                                                                    |                                                                                                    | Region (spin)                                                                                                  |                                                                                                    | chara te teatre<br>te ca<br>a cala cara te<br>te teatre<br>tettara                                                                                                    | 1 Cantana an                          | * e inaran                                                                                                    |
|                                                                                                    |                                                                                                    | R ( > ) (                                                                                                    |                                                                                                    | ritura la ficación<br>la contracta<br>la contracta                                                                                                    | T Cantan - an                         | * Carran                                                                                                    |
|                                                                                                    |                                                                                                    | Andrew A                                                                                                    | n Singer State                                                                                                    | oburg to Rocking<br>Rocking and<br>Rocking and<br>Rocking and<br>Rocking and<br>Rocking and<br>Rocking and Rocking and<br>Rocking and Rocking and Rocking and<br>Rocking and Rocking and Rocking and<br>Rocking and Rocking and Rocking and Rocking and<br>Rocking and Rocking and Rocking and Rocking and Rocking and<br>Rocking and Rocking and R                                                                                                    | 3 () monto a un                       | * djaaraa                                                                                                    |
|                                                                                                    |                                                                                                    | Anti-                                                                                                    |                                                                                                    | official for November<br>Management<br>References                                                                                                    | 3 (2 minute and                       | * djaaraa                                                                                                    |
|                                                                                                    |                                                                                                    | e (or go i                                                                                                    |                                                                                                    | they is house<br>a second second se                                                                                                    | 1 Quarteria - an                      | * ¢arran                                                                                                    |
|                                                                                                    |                                                                                                    | Real Property of                                                                                               |                                                                                                    | chang ta thurse i<br>an an ang an<br>an an ang an<br>an ang an<br>ang ang an<br>ang ang ang ang ang<br>ang ang ang ang ang ang<br>ang ang ang ang ang ang ang ang<br>ang ang ang ang ang ang ang ang ang<br>ang ang ang ang ang ang ang ang ang ang                                                                                                    | a a a a a a a a a a a a a a a a a a a | * ¢ men                                                                                                    |
|                                                                                                    |                                                                                                    | R ( ) ( ) ( ) (                                                                                                |                                                                                                    | they is howed                                                                                                    | 1 ana                                 | * djaaren                                                                                                    |
| Ana                                                                                                    |                                                                                                    | n (> > )<br>Anti-result<br>Anti-result                                                                         |                                                                                                    | thing is function<br>in the second second                                                                                                    |                                       | * djaaren                                                                                                    |
| And<br>And And And And And And And And And And                                                                                                    |                                                                                                    | n (r ) (r ) (r )<br>New (r ) (r ) (r )<br>New (r ) (r ) (r ) (r )<br>New (r ) (r ) (r ) (r ) (r ) (r ) (r ) (r |                                                                                                    | thing in the set                                                                                                    |                                       | * d)                                                                                                    |
| Ana                                                                                                    |                                                                                                    | an an an an an an an an an an an an an a                                                                       |                                                                                                    |                                                                                                    | 10 mm m                               | •                                                                                                    |
| Are:                                                                                                    |                                                                                                    | a<br>Ayara ana                                                                                                 | t U                                                                                                    | of the second second seco                                                                                                    | 2 g - mars - m                        | * @jaaraar                                                                                                    |
|                                                                                                    |                                                                                                    |                                                                                                    |                                                                                                    | ahag in Autor<br>in State<br>and State<br>and State<br>State<br>and State<br>and State<br>and State<br>and State<br>and State<br>and Sta                                                                   | 2 ( ) anna a an                       | •                                                                                                    |

#### Neueintritt

- 1 Klicken Sie auf «Neueintritt».
- 2 Füllen Sie die Felder der Eingabemaske **Personendaten** und Adresse aus.
- 3 Klicken Sie auf «Weiter».
- 4 Füllen Sie die Felder der Eingabemaske Versichertendaten aus.
- 5 Klicken Sie auf «Weiter».

| New Wey Served In suc                                                                                                    | Contract Contract of Contract                                                                                                    |   |
|----------------------------------------------------------------------------------------------------|----------------------------------------------------------------------------------------------------|---|
| Dance'                                                                                                    | Million The construction of the Construction<br>in the Construction of the Construction<br>in the Construction of the Construction of the Construction<br>of the Construction of the Construction of the Construction<br>of the Construction of the Construction of the Constructio |   |
| Failed a                                                                                                    |                                                                                                    |   |
| Par user slider<br>August                                                                                                    | Wilkonman bai thrar Vorsorge                                                                                                    |   |
| Providence of                                                                                                    | An is in the shift of the result in second to second the second of the second second sec                                                                                                    |   |
| 100 BP *                                                                                                    |                                                                                                    |   |
| THE OWNERS                                                                                                    |                                                                                                    |   |
| And any descent of the set of the set of the |                                                                                                    |   |
| TO 12 <sup>th</sup>                                                                                                    |                                                                                                    |   |
| WITCH STREET                                                                                                    |                                                                                                    |   |
| 1025                                                                                                    |                                                                                                    |   |
| Local and Contract                                                                                                    | -                                                                                                    |   |
|                                                                                                    |                                                                                                    |   |
|                                                                                                    |                                                                                                    |   |
|                                                                                                    |                                                                                                    |   |
|                                                                                                    |                                                                                                    |   |
|                                                                                                    |                                                                                                    |   |
|                                                                                                    |                                                                                                    |   |
|                                                                                                    |                                                                                                    |   |
|                                                                                                    |                                                                                                    | - |
| E744                                                                                                    | COLOR BRIDE                                                                                                    |   |
| TRANSPORT OF TAXABLE PARTY.                                                                                                    |                                                                                                    |   |
| 0                                                                                                    | Constant Constant Constant                                                                                                    |   |
| Man a ve be et it er                                                                                                    | ( Dates in * Course                                                                                                    |   |
| O LUNCO'                                                                                                    | Reference for the state of the state of the           |   |
| -                                                                                                    | dan Jula                                                                                                    | - |
| And in case of the local division of the local division of the loc | The second second second second second second second second second second second second second second second se                                                                                                    |   |
| And the second second                                                                                                    | terantes autorese unper transmise statements                                                                                                    |   |
| Conditioned                                                                                                    | Proveniates                                                                                                    |   |
| And an other states                                                                                                    | and the second second s          |   |
| Value of the loss of the                                                                                                    | a stream from                                                                                                    |   |
| Banada Tana Anto Capital<br>Contraling Security                                                                                                    | International Rest Control of Control of Con          |   |
| The lot of the lot of the lot of  |                                                                                                    |   |
| Sector Sector                                                                                                    | a second a second second secon          |   |
| Torona and the second                                                                                                    | 14                                                                                                    |   |
|                                                                                                    | Internet Products                                                                                                    |   |
|                                                                                                    | atom .                                                                                                    |   |
|                                                                                                    | have                                                                                                    |   |
|                                                                                                    | 2 5                                                                                                    |   |
|                                                                                                    | Land Landston III                                                                                                    |   |
|                                                                                                    | 1000 Marcel 2                                                                                                    |   |
|                                                                                                    | - dimensional and a second second                                                                                                    |   |
|                                                                                                    | 7                                                                                                    | - |
|                                                                                                    |                                                                                                    |   |
| E New                                                                                                    |                                                                                                    |   |
| International Agents                                                                                                    | Television and the second second seco          |   |
| Q test + ()                                                                                                    | Constant Constant Constant                                                                                                    |   |
| A second second second                                                                                                    | Appendix (Contract of Contract                                                                                                    | - |
| Dates'                                                                                                    | Killing Fasce of concept the part of the set<br>Resultion for the UK                                                                                                    |   |
| Total .                                                                                                    | Tenana - Tenana                                                                                                    |   |
| Property links                                                                                                    | · · · · · ·                                                                                                    |   |
| Town of the state                                                                                                    | Test a support to the Read of the Read of           |   |
| broad a                                                                                                    | and the second second s          |   |
| Transaction of the local division of the local division of the loc | Particulary Jacob 2015                                                                                                    |   |
| Personal States                                                                                                    |                                                                                                    |   |
| Terring Advant                                                                                                    |                                                                                                    |   |
| Multiplant.                                                                                                    |                                                                                                    |   |
|                                                                                                    |                                                                                                    |   |
| 1.0 kg                                                                                                    | -                                                                                                    |   |
| Long Long                                                                                                    |                                                                                                    |   |
| Life and the second second                                                                                                    |                                                                                                    |   |
| Ling<br>transm                                                                                                    |                                                                                                    |   |
| Life<br>Service                                                                                                    |                                                                                                    |   |
| tonge<br>tonge<br>tonge                                                                                                    |                                                                                                    |   |
| Lina<br>Horas<br>Horas<br>Hate                                                                                                    |                                                                                                    |   |
| Lange -                                                                                                    | 6                                                                                                    |   |
| Lange -                                                                                                    | 6                                                                                                    | L |

#### Neueintritt

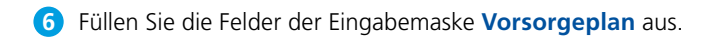

- 7 Klicken Sie auf «Weiter».
- 8 Zur Kontrolle erscheinen Ihre Angaben zum Neueintritt. Dieses Fenster ist scrollfähig.
- 9 Mit «Übermitteln» wird der Neueintritt bestätigt und online übertragen.
- Der erfolgreiche Versand wird angezeigt. Mit «Mutationsmeldung ansehen» erscheint eine Mutationsbestätigung, welche die beantragten Änderungen enthält. Diese kann gedruckt oder gespeichert werden.

| Panos'                                                                                                    | Stilling Factorial conceptibility for the state<br>Resetution for the 100<br>Stilling and a state of the state of the state of t |
|----------------------------------------------------------------------------------------------------|----------------------------------------------------------------------------------------------------|
| Date:                                                                                                    | Teacher Constant                                                                                                    |
| Autor and a second second seco                                                                                                    | Processor and and a second second sec       |
| States of Concession, Name                                                                                                    |                                                                                                    |
| And the second                                                                                                    | weberkapuan (aluk minekapuan 3 - 0                                                                                                    |
| 22122223                                                                                                    | A Perfective New New D                                                                                                    |
| Version and a contract of the second second                                                                                                    |                                                                                                    |
| NUCEDIA                                                                                                    |                                                                                                    |
| Market                                                                                                    |                                                                                                    |
|                                                                                                    | 1                                                                                                    |
|                                                                                                    |                                                                                                    |
|                                                                                                    |                                                                                                    |
|                                                                                                    |                                                                                                    |
|                                                                                                    | 7                                                                                                    |
|                                                                                                    |                                                                                                    |
|                                                                                                    | (c.)#                                                                                                    |
| 191                                                                                                    | 111114                                                                                                    |
| SALARY MUTHORS                                                                                                    |                                                                                                    |
| 0                                                                                                    | Constant Color and                                                                                                    |
| O COLUMN                                                                                                    | And have a first the second second se       |
| Disco'                                                                                                    | Residence Gr (s (s))<br>Residence Construction (s) (s)<br>Construction (s) (s) (s)                                                                                                    |
| Endeds                                                                                                    | Transition of the second second                                                                                                    |
| Autom state<br>Autom State State                                                                                                    | Provenue and and and and and and and and and and                                                                                                    |
| Section 2                                                                                                    | Francista                                                                                                    |
| true de                                                                                                    | and and and and and and and and and and                                                                                                    |
| Contractory of the                                                                                                    | 2 And a second second s       |
| torongi aman<br>100 - 1010                                                                                                    |                                                                                                    |
| No-Pater                                                                                                    | Territore                                                                                                    |
| Mag.                                                                                                    | a sequence part and                                                                                                    |
| Lotat.                                                                                                    | and the second second s       |
|                                                                                                    | 710.04.0                                                                                                    |
|                                                                                                    |                                                                                                    |
|                                                                                                    | 2.1                                                                                                    |
|                                                                                                    | Level Localization                                                                                                    |
|                                                                                                    | 2.44                                                                                                    |
|                                                                                                    | Editerations Science                                                                                                    |
|                                                                                                    |                                                                                                    |
| Citeria .                                                                                                    |                                                                                                    |
|                                                                                                    | The second second                                                                                                    |
|                                                                                                    | and the second second s       |
| TURICS'                                                                                                    | Hilling Terrent comparison in the sector<br>Analysis of a 10 (10)<br>Martinet Control of a 10 (10)                                                                                                    |
| Total I                                                                                                    | Total Later                                                                                                    |
| Process states                                                                                                    |                                                                                                    |
| Manual Voters                                                                                                    | In mode web shipser manth.                                                                                                    |
| Annual Street                                                                                                    | (Molecconding contex.)                                                                                                    |
| party in                                                                                                    |                                                                                                    |
| Bands op his firm                                                                                                    |                                                                                                    |
| The second second secon                                                                                                    |                                                                                                    |
| The same service of the same service of the sa                                                                                                    |                                                                                                    |
| The local sector and a sector sector                                                                                                    |                                                                                                    |
| And And And And And And And And And And                                                                                                    |                                                                                                    |
| An of the second second                                                                                                    |                                                                                                    |
| in the<br>second second second<br>second second second<br>second second second<br>second second second<br>second second second second<br>second second second second<br>second second second second second<br>second second second second second<br>second second second second second<br>second second second second second second<br>second second second second second second second second<br>second second se                                                                                                    |                                                                                                    |
| ne cen<br>ne cen<br>ne centre prove area<br>ne centre<br>della centre<br>della centre |                                                                                                    |
| ne ora<br>Maria porte arra<br>arra da porte arra<br>arra da porte arra<br>arra da porte arra<br>arra da porte arra<br>arra da porte arra<br>arra da porte arra<br>arra da porte arra<br>arra da porte arra<br>arra da porte arra<br>arra da porte arra<br>arra da porte arra<br>arra da porte arra<br>arra da porte arra<br>arra da porte arra da<br>arra da porte arra da<br>arra da porte arra da<br>arra da porte arra da<br>arra da porte arra da<br>arra da porte arra da<br>arra da porte arra da<br>arra da arra da<br>arra da arra da<br>arra da arra da arra da<br>arra da arra da arra da<br>arra da arra da arra da<br>arra da arra da arra da<br>arra da arra da arra da<br>arra da arra da arra da<br>arra da arra da arra da<br>arra da arra da arra da<br>arra da arra da arra da<br>arra da arra da arra da<br>arra da arra da arra da arra da<br>arra da arra da arra da arra da<br>arra da arra da arra da<br>arra da arra da arra da<br>arra da arra da arra da arra da<br>arra da arra da arra da arra da<br>arra da arra da arra da arra da<br>arra da arra da arra da arra da arra da<br>arra da arra da arra da arra da arra da<br>arra da arra da arra da arra da arra da arra da arra da<br>arra da arra da arra da arra da arra da arra da arra da<br>arra da arra da arra da arra da arra da arra da arra da arra da arra da arra da arra da arra da arra da arra da<br>arra da arra da arra                                                                                                    |                                                                                                    |

### Simulationen

Es können Simulationen für versicherte Personen zu «Pensionierung», «Bezug WEF» und «Einlage Einkauf» durchgeführt werden.

Das Handling wird am Beispiel eines Einkaufes gezeigt.

#### Einlage Einkauf

- 1 Klicken Sie auf «Einlage Einkauf».
- 2 Geben Sie «Name» und «Vorname» (oder Teile davon) ein. Die Eingabe von Platzhaltern (\* und %) ist erlaubt.
- 3 Klicken Sie auf «Suchen».
- Wählen Sie aus der Treffervorschau die zutreffende Person aus.
- 5 Bestätigen Sie mit «Weiter».

| start and the set of the sector                                                                                                    | and a second second sec    |
|----------------------------------------------------------------------------------------------------|----------------------------------------------------------------------------------------------------|
| O                                                                                                    | Milliong Research and Articles and Articles     |
| Table                                                                                                    | This late                                                                                                    |
| No. our state<br>Autom                                                                                                    | Wilkenman hai Ihrar Verserge                                                                                                    |
| Providence of                                                                                                    | Wiscolle is in Nex al de Wae tals Forksould, is have ingenier Holigate association restaurantitude of                                                                                                    |
| Anna and a                                                                                                    |                                                                                                    |
| Conception -                                                                                                    |                                                                                                    |
| And an and a second second sec |                                                                                                    |
| And the second second s |                                                                                                    |
| Artist.                                                                                                    |                                                                                                    |
| April 24 / Atlant                                                                                                    |                                                                                                    |
|                                                                                                    |                                                                                                    |
|                                                                                                    |                                                                                                    |
|                                                                                                    |                                                                                                    |
|                                                                                                    |                                                                                                    |
|                                                                                                    |                                                                                                    |
|                                                                                                    |                                                                                                    |
|                                                                                                    |                                                                                                    |
| 1744                                                                                                    | 1111 B B harrise                                                                                                    |
| The second second second                                                                                                    |                                                                                                    |
| 0                                                                                                    | The State C (C ) R                                                                                                    |
| 0                                                                                                    | In the local sector of the local sector of the    |
| IUROS'                                                                                                    | Resident for to (1).<br>Resident and the second second |
| COLD.                                                                                                    | New Marchine Color                                                                                                    |
| Automatical State                                                                                                    | Participant interior incom                                                                                                    |
| Roservice Contraction of Contraction of Contractio  | 2                                                                                                    |
| Second Street                                                                                                    |                                                                                                    |
| And a state of the state of the | have been an and the second second se    |
| Terrarian State                                                                                                    | 3                                                                                                    |
| Served and                                                                                                    |                                                                                                    |
| thing .                                                                                                    |                                                                                                    |
| Later                                                                                                    |                                                                                                    |
|                                                                                                    |                                                                                                    |
|                                                                                                    |                                                                                                    |
|                                                                                                    |                                                                                                    |
|                                                                                                    |                                                                                                    |
|                                                                                                    |                                                                                                    |
|                                                                                                    | 1                                                                                                    |
|                                                                                                    |                                                                                                    |
| - 14-14                                                                                                    | a design of the second second s                                                                                                    |
| Later Managers Managers Strengther Strengther                                                                                                    |                                                                                                    |
| Quar - () - 2 2 2 .                                                                                                    | the globe C > 2 H = 2                                                                                                    |
| 0                                                                                                    | Mine from descent day to be from a                                                                                                    |
| INSICS'                                                                                                    | Residence for to to?<br>Residence for the transmission and the                                                                                                    |
| And and Address of the owner of the owner of the owner owner own                                                                                                    | Section Total (Mark                                                                                                    |
| Autor and Aller Autor State                                                                                                    | P P P P                                                                                                    |
| Canadrama -                                                                                                    | we ket                                                                                                    |
| And an art                                                                                                    | ← <b>4</b>                                                                                                    |
| intration.                                                                                                    | ters l'artes l'annese l'an l'annese betteranges                                                                                                    |
| Contraction of Contraction                                                                                                    | a Role have portions eventually including the second table                                                                                                    |
| No. of Concession, Name                                                                                                    |                                                                                                    |
| Mana .                                                                                                    |                                                                                                    |
| A present                                                                                                    |                                                                                                    |
|                                                                                                    |                                                                                                    |
|                                                                                                    |                                                                                                    |
|                                                                                                    |                                                                                                    |
|                                                                                                    |                                                                                                    |
|                                                                                                    | •                                                                                                    |
|                                                                                                    | 6                                                                                                    |

# Simulationen

- 6 Machen Sie die gewünschten Einträge.
- 7 Klicken Sie auf «Berechnen».
- 8 Sie erhalten die Werte vor und nach dem Einkauf.
- 9 Mit «Drucken» werden die Daten ausgedruckt.

| and a second line                                                                                                    | include of                                                                                                    | d Onese                                                                                                    | a tas " dimension in b                                                                                                    |
|----------------------------------------------------------------------------------------------------|----------------------------------------------------------------------------------------------------|----------------------------------------------------------------------------------------------------|----------------------------------------------------------------------------------------------------|
|                                                                                                    |                                                                                                    |                                                                                                    | the subscription of the subscription of the su |
|                                                                                                    |                                                                                                    | Service Force domains of the domains                                                                                                    |                                                                                                    |
| 1080.9                                                                                                    |                                                                                                    | adolgstal toring tanks and a                                                                                                    |                                                                                                    |
|                                                                                                    |                                                                                                    | GRA.3x7x                                                                                                    |                                                                                                    |
| and an owned where                                                                                                    | The darks in fact, or other                                                                                                    |                                                                                                    |                                                                                                    |
| Par use alder                                                                                                    | 2 2 2                                                                                                    |                                                                                                    |                                                                                                    |
| Linden Advances and                                                                                                    | from sales. Solar lister lister                                                                                                    | et                                                                                                    |                                                                                                    |
| in and it.                                                                                                    | the second second                                                                                                    |                                                                                                    |                                                                                                    |
| And and a second second                                                                                                    | and and a second second |                                                                                                    |                                                                                                    |
| Moattle                                                                                                    | and the second second                                                                                                    |                                                                                                    |                                                                                                    |
| the second second                                                                                                    |                                                                                                    | $\leftarrow$ 0                                                                                                    |                                                                                                    |
| developing in                                                                                                    |                                                                                                    |                                                                                                    |                                                                                                    |
| And the second second                                                                                                    | and the second second                                                                                                    |                                                                                                    |                                                                                                    |
| manufacture and a second second second second second second second second second second second second second se                                                                                                    | Transie States                                                                                                    |                                                                                                    |                                                                                                    |
| the second second second second second second second second second second second second second second second se                                                                                                    | - Marrie Marrie                                                                                                    | Mar Sound An United                                                                                                    |                                                                                                    |
| TO CONTRACTOR OF                                                                                                    | (feature)                                                                                                    |                                                                                                    |                                                                                                    |
| 1.0.0                                                                                                    |                                                                                                    |                                                                                                    |                                                                                                    |
| 10000                                                                                                    |                                                                                                    | Wells doe taken in the set                                                                                                    | and a                                                                                                    |
|                                                                                                    |                                                                                                    |                                                                                                    |                                                                                                    |
|                                                                                                    |                                                                                                    |                                                                                                    |                                                                                                    |
|                                                                                                    |                                                                                                    |                                                                                                    |                                                                                                    |
|                                                                                                    |                                                                                                    |                                                                                                    |                                                                                                    |
|                                                                                                    |                                                                                                    |                                                                                                    |                                                                                                    |
|                                                                                                    |                                                                                                    |                                                                                                    |                                                                                                    |
|                                                                                                    |                                                                                                    |                                                                                                    | CO. No. of Concession, Name                                                                                                    |
|                                                                                                    |                                                                                                    |                                                                                                    | states the sta                                                                                                    |
|                                                                                                    |                                                                                                    |                                                                                                    | A Distance                                                                                                    |
|                                                                                                    | n an i<br>S phan Shan S () y b                                                                                                    | · • • • • • • • • • • • • • • • • • • •                                                                                                    |                                                                                                    |
|                                                                                                    | n en i<br>1 juni di una di 10 juni 1<br>1 general                                                                                                    | <ul> <li>D</li> <li>Brown for a damage from the rest.</li> </ul>                                                                                                    |                                                                                                    |
| ines<br>in the second second sec | n an i<br>C phas ghas (b chil) i<br>Sector                                                                                                    | C C C C C C C C C C C C C C C C C C C                                                                                                    | - m.* ()mater -)                                                                                                    |
| Para - 0 - 1<br>Para - 0 - 1<br>Para - 1<br>Para - 1                                                                                                    | no mai i<br>15 ginne ginne gi co gin<br>19 ginne a                                                                                                    | Contraction of the second second seco   | ■ 10 1 (2000)                                                                                                    |
| nanosi<br>Orașe<br>Danosi                                                                                                    | n mai i<br>Colona Dinas (Colona) i<br>Specifica                                                                                                    | <ul> <li>D (Quantum Conjunction)</li> <li>More from degrad Conjunction of the Advance of the Advance of</li></ul> | 2 € 144440<br>• 16 <sup>-</sup> € 250000 - 1                                                                                                    |
| Participante                                                                                                    | n ora<br>2 jan gana (* )<br>1990 - San San San San San San San San San San                                                                                                    | C C C C C C C C C C C C C C C C C C C                                                                                                    |                                                                                                    |
| Anna Carlos a como de la como de la como de    |                                                                                                    | E C C C C C C C C C C C C C C C C C C C                                                                                                    | ■ * * * * * * * * * * * * * * * * * * *                                                                                                    |
|                                                                                                    |                                                                                                    | E Carlos de Carlos de Carl   | 2 € 1000 m.                                                                                                    |
|                                                                                                    |                                                                                                    |                                                                                                    | a an " djarme - 1                                                                                                    |
| nerg                                                                                                    |                                                                                                    | Construction of the second second sec   | 2 € 10000 - 1                                                                                                    |
|                                                                                                    |                                                                                                    | Contraction of the second second seco   | 2 ( 1999)<br>- 19 - 1 (1999)                                                                                                    |
| And a second second sec   | State (State) (State)                                                                                                    |                                                                                                    | 2 8 mm                                                                                                    |
| The second second secon   |                                                                                                    | The second second secon   | a   m. * (parter - )                                                                                                    |
| And a second and a second and a   |                                                                                                    |                                                                                                    | 2 8 mm                                                                                                    |
| The second second secon   |                                                                                                    | Contraction of the second second seco   | a   an <sup>-</sup> (parter - )                                                                                                    |
|                                                                                                    |                                                                                                    | The band to 100 and 100 and 10   |                                                                                                    |
|                                                                                                    |                                                                                                    | The back to the off                                                                                                    | ▲ a                                                                                                    |
| The second second secon   |                                                                                                    | Contraction of the second second seco   |                                                                                                    |
|                                                                                                    |                                                                                                    |                                                                                                    |                                                                                                    |
|                                                                                                    |                                                                                                    |                                                                                                    |                                                                                                    |
|                                                                                                    |                                                                                                    | The function of the second second sec   |                                                                                                    |
| The second second secon   |                                                                                                    | The first the state of the state of the stat   |                                                                                                    |
|                                                                                                    |                                                                                                    | The first description of the first description of the first description   |                                                                                                    |
|                                                                                                    |                                                                                                    | Resource of the second second    |                                                                                                    |
|                                                                                                    |                                                                                                    | The first state of the state of the state of   |                                                                                                    |
|                                                                                                    |                                                                                                    | Contraction of the second second seco   |                                                                                                    |
|                                                                                                    |                                                                                                    | Research to the second second    |                                                                                                    |
|                                                                                                    |                                                                                                    | Contraction of the second second seco   |                                                                                                    |

#### Dokumente

Unter **Dokumente** sind zahlreiche vordefinierte Auswertungen und Dokumente verfügbar, wie Beitrags- und Leistungsübersicht, Vorsorgeausweis, Kontoinformationen von Versicherten usw.

Diese Dokumente werden immer für alle in der Treffervorschau angezeigten Versicherten erstellt.

Die Funktionen werden hier am Beispiel des Vorsorgeausweises vorgestellt.

#### Vorsorgeausweis

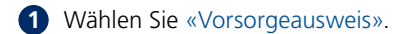

- 2 Geben Sie bei «Stichtag» das Gültigkeitsdatum ein.
- **3** Wählen Sie aus den vorhandenen Optionen die gewünschte «Sprache» aus.
- Geben Sie «Name» und «Vorname» ein. Falls alle Versicherten einbezogen werden sollen, können Sie mit Leereingabe oder \* bzw. % suchen.
- 5 Bestätigen Sie mit «Weiter».
- 6 Die gewählten Personen werden in der «Treffervorschau» angezeigt.
- 7 Klicken Sie auf «Ausführen».
- 8 Die Dokumente werden angezeigt. Sie können gedruckt oder als PDF abgespeichert werden.

| 0                                                                                                    | Table Province And Andrew Province                                                                                                    |
|----------------------------------------------------------------------------------------------------|----------------------------------------------------------------------------------------------------|
| TUBOS'                                                                                                    | Architecture (in c. 100)<br>Architecture (in c. 100)<br>Them, Sold of<br>Them, Sold of                                                                                                    |
| Participant State                                                                                                    |                                                                                                    |
| Protect Agencies                                                                                                    | Biscole is in the scholar the biscole in the second second s                                                                                                    |
| toria april                                                                                                    |                                                                                                    |
| trighten -                                                                                                    |                                                                                                    |
| And application of the second                                                                                                    | -0                                                                                                    |
| The right manufacture of the local distance of the local distance                                                                                                    |                                                                                                    |
| Advise -                                                                                                    |                                                                                                    |
| Particular / Athenet                                                                                                    |                                                                                                    |
|                                                                                                    |                                                                                                    |
|                                                                                                    |                                                                                                    |
|                                                                                                    |                                                                                                    |
|                                                                                                    |                                                                                                    |
|                                                                                                    |                                                                                                    |
|                                                                                                    |                                                                                                    |
| C***                                                                                                    |                                                                                                    |
| TRUCKS AND ADDRESS                                                                                                    | Mark L                                                                                                    |
| 0                                                                                                    | The group of the State of the                                                                                                    |
| 0                                                                                                    | The function of the second second                                                                                                    |
| Tubles"                                                                                                    | And galary in a second second  |
| Participant and Participant and Participant an                                                                                                    | 2                                                                                                    |
| Principality of                                                                                                    | the late state toget                                                                                                    |
| And Area                                                                                                    | water landstein alter 3                                                                                                    |
| training -                                                                                                    | har was here and the                                                                                                    |
| And State Street                                                                                                    |                                                                                                    |
| And an and an and an and a second second sec                                                                                                    | <b>U</b>                                                                                                    |
| Martin .                                                                                                    |                                                                                                    |
|                                                                                                    |                                                                                                    |
|                                                                                                    |                                                                                                    |
|                                                                                                    | Q                                                                                                    |
|                                                                                                    | 5                                                                                                    |
| See - Search & Houte State                                                                                                    | 3                                                                                                    |
|                                                                                                    |                                                                                                    |
| Que                                                                                                    |                                                                                                    |
|                                                                                                    |                                                                                                    |
|                                                                                                    |                                                                                                    |
| Participante<br>Participante<br>Parti | Commence of a state of a state of a sta      |
|                                                                                                    |                                                                                                    |
| Part of the second second seco                                                                                                    | The second second secon |
|                                                                                                    |                                                                                                    |
|                                                                                                    | The second second secon |
|                                                                                                    | The second second secon |
|                                                                                                    | The second second secon |
|                                                                                                    | Sector and a sector and a secto |
| And and a second second                                                                                                    |                                                                                                    |
|                                                                                                    | A CARACTER A CARACTER  |
|                                                                                                    | en en en en en en en en en en en en en e                                                                                                    |
|                                                                                                    | energenergenergenergenergenergenergener                                                                                                    |
|                                                                                                    | Source and the second second s |
|                                                                                                    | Concernante de la concernante de la concernante  |
|                                                                                                    |                                                                                                    |
|                                                                                                    |                                                                                                    |
|                                                                                                    |                                                                                                    |
|                                                                                                    |                                                                                                    |
|                                                                                                    |                                                                                                    |
|                                                                                                    |                                                                                                    |
|                                                                                                    |                                                                                                    |
|                                                                                                    |                                                                                                    |
|                                                                                                    |                                                                                                    |
|                                                                                                    |                                                                                                    |
|                                                                                                    |                                                                                                    |
|                                                                                                    |                                                                                                    |
|                                                                                                    |                                                                                                    |
|                                                                                                    |                                                                                                    |
|                                                                                                    |                                                                                                    |
|                                                                                                    |                                                                                                    |

### Service

Unter «Aufträge» finden Sie eine Aufstellung über Ihre erteilten Aufträge mit Angabe des Bearbeitungsstatus. Mit Klick auf «Ansehen» wird die jeweilige Mutationsmeldung angezeigt.

Unter «Information» finden Sie Aktuelles und Wissenswertes zur Vorsorge. Hier sind auch Formulare abgelegt.

Unter «Mitteilung/Upload» haben Sie die Möglichkeit, Informationen oder Ergänzungen zu bestimmten Geschäftsvorfällen zu übermitteln. Bei Bedarf können Sie eine beliebige Datei anhängen (z.B. Excel, PDF, JPG).

Mit «Abschicken» übermitteln Sie Ihre Daten via gesicherte Internetverbindung.

Unter «Kontakt» finden Sie Ihren Ansprechpartner bei Fragen, Unklarheiten oder Problemen mit der «Online-Spezialvorsorge».

| Next a re-based discrete state of the second state of                                                                                                    |                                                                                                    | dan in " Charlen I The |
|----------------------------------------------------------------------------------------------------|----------------------------------------------------------------------------------------------------|------------------------|
| O TUBICS"                                                                                                    | telling transitionenthap to monty<br>Boldman (B. to B)<br>Mitsigned to solution (B. to<br>Bost Stat) | North<br>Test Lines    |
| A control of the second second | Williammant hai ibur Varsanga<br>Kitologi na niya ata sharini kunanyi ncharingala daga ayandi        |                        |